# 🕝 СБЕР БАНК

Совершайте платежи в адрес Гимназия №45 через

## СОВРЕМЕННЫЕ СЕРВИСЫ СБЕРБАНКА

СБЕРБАНК ОНЛАЙН (веб версия/моб. приложение)

- Выберите вкладку Платежи
- Выберите образование
- В строке поиска введите ИНН организации 2224043967
- Заполните все параметры платежа
- Подтвердите оплату

### АВТОПЛАТЕЖ

- Войдите в Сбербанк Онлайн

- Платежи > Автоплатежи и автопереводы > Подключить Автоплатеж
- Укажите в строке поиска ИНН 2224043967
- Заполните все необходимые поля по запросу

### БАНКОМАТЫ/ТЕРМИНАЛЫ (оплата по карте)

- Вставьте карту в устройство самообслуживания
- В строке поиска введите ИНН организации 2224043967
- Заполните все параметры платежа
- Подтвердите оплату

#### Чек можно распечатать на любом устройстве самообслуживания из истории операций

# 🕑 СБЕР БАНК

Совершайте платежи в адрес Гимназия №45

через

### СОВРЕМЕННЫЕ СЕРВИСЫ СБЕРБАНКА

## СБЕРБАНК ОНЛАЙН (веб версия/моб. приложение)

- Выберите вкладку Платежи
- Выберите образование
- В строке поиска введите ИНН организации 2224043967
- Заполните все параметры платежа
- Подтвердите оплату

#### АВТОПЛАТЕЖ

- Войдите в Сбербанк Онлайн
- Платежи > Автоплатежи и автопереводы > Подключить Автоплатеж
- Укажите в строке поиска ИНН 2224043967
- Заполните все необходимые поля по запросу

### БАНКОМАТЫ/ТЕРМИНАЛЫ (оплата по карте)

- Вставьте карту в устройство самообслуживания
- В строке поиска введите ИНН организации 2224043967
- Заполните все параметры платежа
- Подтвердите оплату

Чек можно распечатать на любом устройстве самообслуживания из истории операций

# 🕝 СБЕР БАНК

Совершайте платежи в адрес Гимназия №45

через

## СОВРЕМЕННЫЕ СЕРВИСЫ СБЕРБАНКА

СБЕРБАНК ОНЛАЙН (веб версия/моб. приложение)

- Выберите вкладку Платежи
- Выберите образование
- В строке поиска введите ИНН организации 2224043967
- Заполните все параметры платежа
- Подтвердите оплату

### АВТОПЛАТЕЖ

- Войдите в Сбербанк Онлайн
- Платежи > Автоплатежи и автопереводы > Подключить Автоплатеж
- Укажите в строке поиска ИНН 2224043967
- Заполните все необходимые поля по запросу

# БАНКОМАТЫ/ТЕРМИНАЛЫ (оплата по карте)

- Вставьте карту в устройство самообслуживания
- В строке поиска введите ИНН организации 2224043967
- Заполните все параметры платежа
- Подтвердите оплату

# Чек можно распечатать на любом устройстве самообслуживания из истории операций

# 🕝 СБЕР БАНК

Совершайте платежи в адрес Гимназия №45

через

## СОВРЕМЕННЫЕ СЕРВИСЫ СБЕРБАНКА

### СБЕРБАНК ОНЛАЙН (веб версия/моб. приложение)

- Выберите вкладку Платежи
- Выберите образование
- В строке поиска введите ИНН организации 2224043967
- Заполните все параметры платежа
- Подтвердите оплату

#### АВТОПЛАТЕЖ

- Войдите в Сбербанк Онлайн
- Платежи > Автоплатежи и автопереводы > Подключить Автоплатеж
- Укажите в строке поиска ИНН 2224043967
- Заполните все необходимые поля по запросу

### БАНКОМАТЫ/ТЕРМИНАЛЫ (оплата по карте)

- Вставьте карту в устройство самообслуживания
- В строке поиска введите ИНН организации 2224043967
- Заполните все параметры платежа
- Подтвердите оплату

# Чек можно распечатать на любом устройстве самообслуживания из истории операций

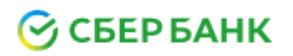

Простой способ оплаты в адрес Гимназия №45

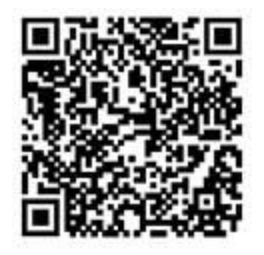

- ✓ Считайте QR-код с помощью камеры мобильного телефона
- Заполните необходимые поля
- Выберите карту списания
- ✓ Подтвердите оплату

# Чек можно распечатать на любом устройстве самообслуживания из истории операций

# 🕝 СБЕР БАНК

## Простой способ оплаты в адрес Гимназия №45

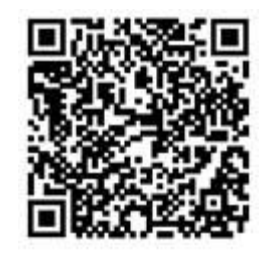

- ✓ Считайте QR-код с помощью камеры мобильного телефона
- ✓ Заполните необходимые поля
- Выберите карту списания
- ✓ Подтвердите оплату

# Чек можно распечатать на любом устройстве самообслуживания из истории операций